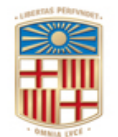

# UNIVERSITAT DE BARCELONA

Gerència

Gran Via de les Corts Catalanes, 585 08071 Barcelona Tel. 93 402 16 68 Fax 93 403 54 59 Correu electrònic: <u>gerencia@ub.edu</u>

# CONSULTA DE BLOQUEJOS DE CRÈDIT

## VIA SAP

Manual d'usuari: Consulta de bloquejos de crèdit.

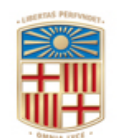

# UNIVERSITAT DE BARCELONA

Gerència

Gran Via de les Corts Catalanes, 585 08071 Barcelona Tel. 93 402 16 68 Fax 93 403 54 59 Correu electrònic: <u>gerencia@ub.edu</u>

## Índex

- 1. Introducció
- 2. Com saber si tinc un bloqueig de crèdit
- 3. Com consultar les factures pendents de pagament origen de bloquejos de crèdit

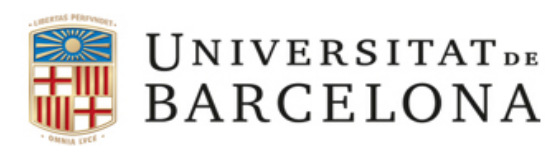

Gran Via de les Corts Catalanes, 585 08071 Barcelona Tel. 93 402 16 68 Fax 93 403 54 59 Correu electrònic: <u>gerencia@ub.edu</u>

### 1. Introducció

Tal i com indica la llei 25/2013 de 27 de desembre, un dels elements clau per millorar la competitivitat de les empreses consisteix en reduir la morositat de les Administracions Públiques, atès que això permet reduir les seves necessitats de finançament i evitar els efectes negatius que això genera sobre l'ocupació, entre d'altres, permetent, al mateix temps augmentar la protecció dels proveïdors davant els perills de la morositat.

Amb motiu d'endarreriment en la imputació de factures de proveïdors i d'acord amb l'article 63.4 de les Bases d'Execució del Pressupost, s'ordenaran bloquejos de crèdit genèric de la següent manera:

A partir del mes de maig, per a cada Centre Gestor amb factures d'anys anteriors registrades amb més de 3 mesos d'antiguitat i no imputades a 30 d'abril (en fase preliminar o definitivament) al pressupost de despeses de la UB, per l'import global d'aquelles factures.

Per exemple, durant el mes de juny de 2019, s'han practicat bloquejos de factures pendents d'imputació anteriors o igual a 2018 registrades fins el 31.1.2019.

A partir del mes d'octubre, per a cada Centre Gestor amb factures de l'exercici o d'anys anteriors registrades amb més de 3 mesos d'antiguitat i no imputades a 30 de setembre (en fase preliminar o definitivament) al pressupost de despeses de la UB, per l'import global d'aquelles factures.

Per exemple, a finals del mes d'octubre de 2019, s'han practicat bloquejos per a factures anteriors o igual a 2018 pendents d'imputació registrades entre 01.02.2019 i 30.06.2019 i, a l'exercici 2019, factures pendents d'imputació entre 01.01.2019 i 30.06.2019.

Els bloquejos es poden eliminar, alliberant els crèdits retinguts, a instància dels Centres Gestors una vegada acreditin que:

• Les factures han estat imputades en el sistema econòmico-financer,

• O bé, les factures han estat identificades com a factures no reconegudes per l'usuari (no hagi sol·licitat el servei, no sigui del seu centre gestor, ...) i per tant, no es poden tramitar, indicant a la Unitat de digitalització i registre de factures el motiu, i què cal fer, d'acord amb els procediments establerts

Les sol·licituds d'alliberament es realitzaran per correu electrònic a <u>bloquejoscredit@ub.edu</u>, indicant clarament el CEGE afectat i certificant que les factures han estat imputades, han estat marcades en estat N indicant el motiu de la no tramitació, o que és estrictament necessari el desbloqueig per a la imputació immediata de les factures pendents.

Cada any, caldrà consultar tant la normativa respecte els bloquejos de crèdits, com les Bases d'Execució del Pressupost i la resolució del gerent que, de forma regular, es publica a la web de l'Àrea de Finances i informa dels periodes d'inici dels bloquejos (normalment 2; un a l'inici del mes de juny i l'altre a l'octubre).

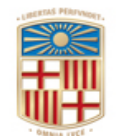

UNIVERSITAT DE BARCELONA

Gerència

Gran Via de les Corts Catalanes, 585 08071 Barcelona Tel. 93 402 16 68 Fax 93 403 54 59 Correu electrònic: <u>gerencia@ub.edu</u>

#### www.ub.edu/finances/ATENEA\_ECOFIN/welcome.html

| Universitat de Barcelona - Directori 🗙 | 🚦 Gestió Econòmica                                | × +                                                                                                    |            | - 0 >       |  |  |  |  |  |  |  |
|----------------------------------------|---------------------------------------------------|----------------------------------------------------------------------------------------------------|------------|-------------|--|--|--|--|--|--|--|
| (← → ୯ û                               | 🛛 🔏 www.ub.edu/fir                                | nances/ATENEA_ECOFIN/welcome.htm 🗸 🚥 🕅                                                                                                    | פ ל        | ⊻ II\ 🗊 🏽 : |  |  |  |  |  |  |  |
|                                        | GESUO ECONOMICA- ATENEA-ECUFIN                    |                                                                                                    |            |             |  |  |  |  |  |  |  |
|                                        | PROCEDIMENTS                                      |                                                                                                    |            |             |  |  |  |  |  |  |  |
|                                        | Gestió Tercers                                    |                                                                                                    |            |             |  |  |  |  |  |  |  |
|                                        | Impressió documents<br>comptables                 | NOVETATS                                                                                                    |            |             |  |  |  |  |  |  |  |
|                                        | Sol·licitud viatges SV                            | Avís informe article 10.2 Llei estatal 25/2013: factures pendents d'imputació registrades                                                                                                    | 19/11/2019 |             |  |  |  |  |  |  |  |
|                                        | Tramitació expedients doc.<br>pressupostaris      | ☆Nota aclaridora sobre la facturació de les impressores SEMIC                                                                                                    | 28/10/2019 |             |  |  |  |  |  |  |  |
|                                        | Consultes i Circuits                              | Nota recordatori sobre l'obligatorietat de generar l'informe justificatiu/formulari en els                                                                                                    | 25/10/2019 |             |  |  |  |  |  |  |  |
|                                        | Guia d'Accès SAP                                  | Nota sobre bloquejos de crèdit per manca d'actuacions respecte de factures de 2019<br>Pregistrades fins el 30 de juny i d'anys anteriors registrades entre l'1 de febrer i el 30 de<br>juny a data actual | 09/10/2019 |             |  |  |  |  |  |  |  |
|                                        | Formularis i Documents                            | ☆Normes de tancament de l'exercici 2019                                                                                                    | 07/10/2019 |             |  |  |  |  |  |  |  |
|                                        | comptables                                        | Instrucció del Gerent sobre incorporació de romanents de crèdit 2019 aprovada pel<br>Consell Social en data 8/10/201                                                                                      | 07/10/2019 |             |  |  |  |  |  |  |  |
|                                        | Classes documents<br>comptables                   | Avís informe article 10.2 Llei estatal 25/2013: factures pendents d'imputació registrades fa més de 90 dies a data 30.06.2019                                                                             | 13/09/2019 |             |  |  |  |  |  |  |  |
|                                        | Manuals                                           | 😭 Facturació servei d'impressió                                                                                                    | 26/07/2019 |             |  |  |  |  |  |  |  |
|                                        | Impresos                                          | Contractació de Viatges en període de vacances i tancament d'edificis                                                                                                    | 26/07/2019 |             |  |  |  |  |  |  |  |
|                                        | Preguntes freqüents<br>processos SAP              | Acord Marc per al subministrament de llibres per a la Universitat de Barcelona i per a<br>entitats del grup UB                                                                                            | 24/07/2019 |             |  |  |  |  |  |  |  |
|                                        |                                                   | Nota sobe la Instrucció del gerent de 18 de juliol de 2019 d' imputació de factures a pagar<br>i emissió de factures a cobrar durant el mes d'agost                                                       | 22/07/2019 |             |  |  |  |  |  |  |  |
|                                        |                                                   | Avís informe article 10.2 Llei estatal 25/2013: factures pendents d'imputació registrades<br>fa més de 90 dies a data 30.06.2019                                                                          | 09/07/2019 |             |  |  |  |  |  |  |  |
|                                        | Per a més informació:<br>Universitat de Barcelona | nformació - Projecte Impressió UB - Facturació                                                                                                    | 01/07/2019 |             |  |  |  |  |  |  |  |
|                                        | Atenea-Ecofin<br>Baldiri i Reixach, s/n           | Millora SAP en la forma d'emplenar l'IVA en els documents de contractació                                                                                                    | 01/07/2019 |             |  |  |  |  |  |  |  |
|                                        | Barcelona<br>Tel. 934020809-<br>934020810         | Avis informe article 10.2 Llei estatal 25/2013: factures pendents d'imputació registrades<br>fa més de 90 dies a data 31.05.2019                                                                          | 07/06/2019 |             |  |  |  |  |  |  |  |
|                                        | atenea-ecofin@ub.edu                              | Obligatorietat d'informar del telefon mobil i correu electronic del viatger, en la                                                                                                    | 03/06/2019 | <b>_</b>    |  |  |  |  |  |  |  |
|                                        | l                                                 | anteriors registrades abans de l'1 de febrer de 2019                                                                                                    | 03/06/2019 |             |  |  |  |  |  |  |  |
|                                        |                                                   | Whou Acord Marc per al subministrament de reactius i altres productes                                                                                                    | 29/05/2019 |             |  |  |  |  |  |  |  |
|                                        |                                                   | ✿Manuals sobre contractació administrativa al SAP                                                                                                    | 14/05/2019 |             |  |  |  |  |  |  |  |
|                                        |                                                   | ☆Nota sobre la liquidació de cursos de postgrau finalitzats                                                                                                    | 14/05/2019 |             |  |  |  |  |  |  |  |
|                                        |                                                   | Avís sobre baixa al SAP de les impressores substituïdes per l'empresa SEMIC Avís informe article 10.2 Llei estatal 25/2013: factures pendente d'imputació registrades                                     | 06/05/2019 |             |  |  |  |  |  |  |  |
|                                        |                                                   | fa més de 90 dies a data 31.03.2019                                                                                                    | 16/04/2019 |             |  |  |  |  |  |  |  |
|                                        |                                                   | Gestió econòmica de factures de Viatges Atlanta     Avís informe article 10.2 Llei estatal 25/2013: factures pendents d'imputació registrades                                                             | 02/04/2019 |             |  |  |  |  |  |  |  |
|                                        |                                                   | fa més de 90 dies a data 28.02.2019                                                                                                    | 28/02/2019 |             |  |  |  |  |  |  |  |
|                                        |                                                   | Resum informatiu sobre les factures rectificatives     Procediments de SAP sobre contractes basats en acords marc i exempció límit control                                                                | 28/02/2019 |             |  |  |  |  |  |  |  |
|                                        |                                                   |                                                                                                    | 27/02/2019 |             |  |  |  |  |  |  |  |
|                                        |                                                   | Trivota sobre comptabilitzacio de material inventariable                                                                                                    | 20/02/2019 |             |  |  |  |  |  |  |  |
|                                        |                                                   | <sup>₩</sup> fa més de 90 dies a data 31.01.2019<br>▲Incorporació d'una nova Agència de Viatges i Pròrroga de Viajes El Corte Inglés.                                                                     | 00/02/2019 |             |  |  |  |  |  |  |  |
|                                        |                                                   | Formulari Nou per sol·licitar pressupostos de Viatge                                                                                                    | 31/01/2019 |             |  |  |  |  |  |  |  |
|                                        |                                                   | El mora sonce incorbolaçio de Louigueur? 2013                                                                                                    | 21/01/2018 |             |  |  |  |  |  |  |  |

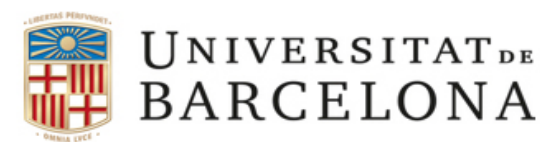

Gran Via de les Corts Catalanes, 585 08071 Barcelona Tel. 93 402 16 68 Fax 93 403 54 59 Correu electrònic: <u>gerencia@ub.edu</u>

### 2. Com saber si tinc un bloqueig de crèdit i el seu valor

Aquest manual descriu, de forma breu, el circuit i els diferents menús dintre de l'aplicatiu SAP que, de forma successiva, aniran apareixent en pantalla, per tal de poder consultar els bloquejos de crèdit que per manca d'actuació pressupostària s'han aplicat.

Tal i com es mostra en la imatge, haurem d'accedir a la següent transacció:

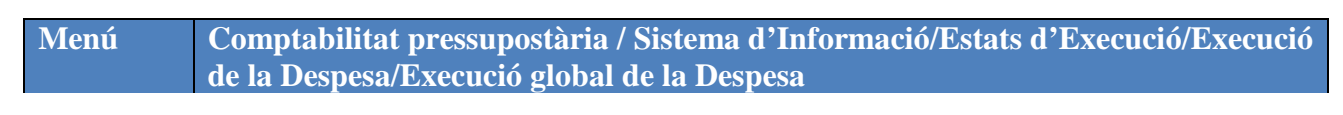

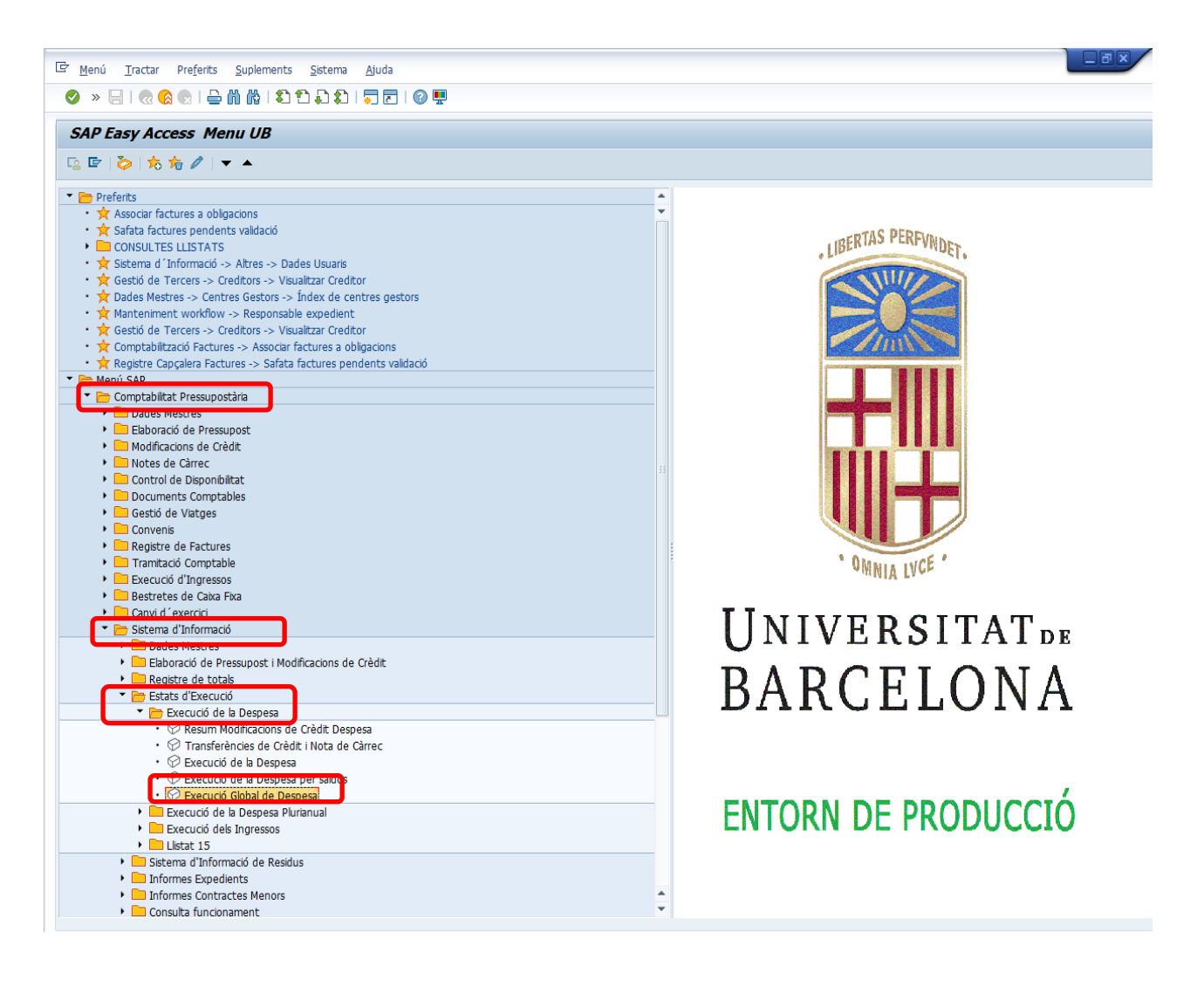

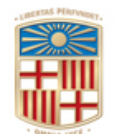

# UNIVERSITAT DE BARCELONA

Gerència

Gran Via de les Corts Catalanes, 585 08071 Barcelona Tel. 93 402 16 68 Fax 93 403 54 59 Correu electrònic: <u>gerencia@ub.edu</u>

#### A continuació apareixerà la següent pantalla, on caldrà indicar:

| Nom del camp     | Descripció       | Oblig.  | Acció de l'usuari i comentaris                                                                      |
|------------------|------------------|---------|----------------------------------------------------------------------------------------------------|
| Exercici emissor | Exercici emissor | aaaa    | Exercici que es vol consultar. En el nostre exemple és 2019.                                        |
| Periode inicial  | Periode inicial  | aa      | Des del mes inicial que es vol consultar. En el nostre exemple és 1, corresponent a gener           |
| Periode final    | Periode final    | aa      | Últim mes que es vol consultar. En el nostre exemple és 11, corresponent a novembre                 |
| Entitat CP       | Entitat CP       | aa      | Entitat a consultar. En el nostre exemple, UB                                                       |
| Stat. Doc.       | Stat. Doc.       | a       | Estat dels documents (preliminar, comptabilitzats, tots).<br>En el nostre exemple, seleccionem "T". |
| Centre Gestor    | Centre Gestor    | aaaaaaa | Centre Gestor que vol sol·licitar els moviments                                                     |
| Element PEP      | Programa         | aaaaaaa | Es pot seleccionar per programes.                                                                   |

| 🔄 <u>P</u> rograma <u>T</u> ractar Pa <u>s</u> sar a <u>E</u> n | torn <u>S</u> istema <u>A</u> juda |                    |          |  |  |  |  |
|-----------------------------------------------------------------|------------------------------------|--------------------|----------|--|--|--|--|
| 📀 » 🔚 i 😪 🚷 🔛 🛗 🕅                                               | 12222122                           | ] 🕜 🖳              |          |  |  |  |  |
| Execució Global de Despesa: Seleccionar                         |                                    |                    |          |  |  |  |  |
| 🚱 🋅 📇 Variació 🛛 👪 Paràmetre vi                                 | s Font de dades F                  | Paràmetre extracte | Informes |  |  |  |  |
| Sel.valors                                                      | · –                                |                    |          |  |  |  |  |
| Exercici                                                        | 2019                               |                    |          |  |  |  |  |
| Període inicial                                                 | 1                                  |                    |          |  |  |  |  |
| Període final                                                   | 11                                 |                    |          |  |  |  |  |
| Entitat CP                                                      | UB                                 |                    |          |  |  |  |  |
| Stat. Doc.(Prelim-Compt-Tot)                                    | Т                                  |                    |          |  |  |  |  |
|                                                                 |                                    |                    |          |  |  |  |  |
| Selecció grups                                                  |                                    |                    |          |  |  |  |  |
| Fons                                                            | F                                  | ins                |          |  |  |  |  |
| Centre gestor                                                   | F                                  | ins                |          |  |  |  |  |
| Progr.pressupostari                                             | F                                  | ins                |          |  |  |  |  |
| Capítol                                                         | F                                  | ins                |          |  |  |  |  |
| Article                                                         | F                                  | ins                |          |  |  |  |  |
| Concepte                                                        | F                                  | ins                |          |  |  |  |  |
| Subaplicació                                                    | F                                  | ins                |          |  |  |  |  |
| Corrent/Romanent                                                | F                                  | ins                |          |  |  |  |  |
| C o R_Exercici                                                  | F                                  | ins                |          |  |  |  |  |
| Activitat                                                       | F                                  | ins                | <b></b>  |  |  |  |  |
|                                                                 |                                    |                    |          |  |  |  |  |

Un cop seleccionat i omplert els diferents ítems, apareixerà en pantalla un informe amb l'estat d'execució del pressupost, desglossat per partides. (veure pantalla següent).

Seleccionem, de la columna de l'esquerra "**Informes**", la opció "*Execució Pressupost Despesa*" i en l'apartat "**Variació**: Característiques: *Fons*", tal i com apareix en la imatge següent. En el cas que estiguéssim consultat un element PEP, caldrà seleccionar el programa en concret.

En el nostre cas, ens interessa veure, en genèric, quins bloquejos –de tots els elements- podem tenir en el CeGe que hem informat, motiu pel qual no hem seleccionat cap programa.

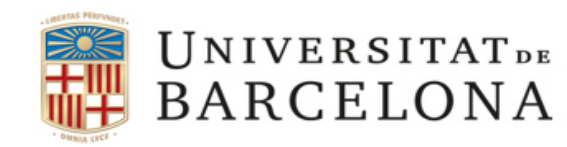

Gran Via de les Corts Catalanes, 585 08071 Barcelona Tel. 93 402 16 68 Fax 93 403 54 59 Correu electrònic: <u>gerencia@ub.edu</u>

El següent pas a realitzar implica centrar l'atenció en la columna de "crèdit retingut" i clicar sobre la línia de l'import "Total" de la columna esmentada.

| 🔄 Informe <u>T</u> ractar Pa <u>s</u> sar a Vista <u>D</u> etalls                                                                                                    | Op                            | ions <u>S</u> istema <u>Aj</u> uda                               |            |                 |                   |                   |
|----------------------------------------------------------------------------------------------------|-------------------------------|------------------------------------------------------------------|------------|-----------------|-------------------|-------------------|
| 🖉 » 🔚 I 🕲 🛞 😧 I 🖨 🕅 👘 I 🏝 🛱                                                                                                    | 1                             |                                                                  |            |                 |                   |                   |
| Execució Pressupost Despesa                                                                                                    |                               |                                                                  |            |                 |                   |                   |
| 🚼 🗿 🔩 🏭 🖪 I 🔂 🎦 📆 I 🥄 🔳 I 📚                                                                                                    | 2                             | ] 🛅 🏯 🐺 👪 🔽   🖓 🕞 🛗 Columna - 🕅 🔸 🕨   📫 🔮                        | 28 28 28   |                 |                   |                   |
| Informes                                                                                                    |                               |                                                                  |            |                 |                   | :                 |
| Modificacions de Crèdit     Transf Credit/Not C                                                                                                    |                               |                                                                  |            |                 |                   |                   |
| Execució Pressupost Despesa                                                                                                    |                               | Entitat CP UB Universitat de Barcelona                           |            |                 | UNIVER:           | SITAT DE BARCELON |
| <ul> <li>Execució Despesa per Fase i Saldos</li> </ul>                                                                                                    | Periode inicial/final: 1 / 11 |                                                                  |            |                 |                   |                   |
|                                                                                                    |                               | Centre gestor :1002000008000 VICERECTORAT DE RECERCA             |            |                 |                   |                   |
| Variació: Característiques                                                                                                    |                               | Progr.pressupos:* *                                              |            | _               |                   |                   |
| Fons     Control portor                                                                                                    |                               | Fons :* *                                                        |            |                 |                   |                   |
| Programa press.                                                                                                    |                               | Stat. Doc. :I                                                    |            |                 |                   |                   |
|                                                                                                    |                               |                                                                  |            |                 |                   |                   |
|                                                                                                    |                               |                                                                  |            | -               |                   |                   |
| Variació: Fons                                                                                                    |                               | DESGLOSSAMENT PER ECONÒMIC                                       | ISPONIBLE  | CRÈDIT RETINGUT | CRÈDIT AUTORITZAT | CRÈDIT DISPOSAT   |
| • E                                                                                                    | 75                            | +++++ TOTAL                                                      | 940 041 01 | 250 602 20      | 1 250 202 40      | 1 255 002         |
| <ul> <li>EFUP0JA016 ENT-FIN/CONV. BANCO SANT</li> </ul>                                                                                                    |                               | CONCENTRAL                                                       | 040.941,01 | 359.001,10      | 1.359.295,46      | 1.356.092,        |
| ELAGZ00C05 CONVENI FUNDACIO MONTC                                                                                                    | Ē                             | **** 1 DESPESES DE PERSONAL                                      | 0,00       | 0,00            | 0,00              | 0,                |
| ELCF0999MC EL/CONTRACTE EIROA, FRAM     EL EL PL000994 EL/RECA REFOCCTORAL (CAL                                                                                                    | 1                             | *** 14 ALTRE PERSONAL                                            | 0,00       | 0,00            | 0,00              | 0,                |
| <ul> <li>B G2RL000404 G2/CLC - KIC UE AMBIT SALL</li> </ul>                                                                                                    | 1                             | ** 144 RETRIBUCTONS ALTRE PERSONAL                               | 0,00       | 0.00            | 0.00              | 0.                |
| <ul> <li>El 11CF0999MC I1-BEQUES MARIE CURIE</li> <li>El 12PL000546 12/COORDINACIÓ EUROLIES</li> </ul>                                                                                                    |                               |                                                                  |            |                 | .,                |                   |
| <ul> <li>I2VE000340 I2/COORDINACIO EDROEIFE</li> <li>I2UP000373 I2/PRE FINANCE EIT KIT SAL</li> </ul>                                                                                                    |                               | * 144000100 PERSONAL DE PROJECTES<br>C2019A CORRENT 2019 AFECTAT | 0,00       | 0,00            | 0,00              | 0,                |
| <ul> <li>M2RL000753 M2/ESTADES FPI</li> </ul>                                                                                                    |                               | R2018A ROMANENT 2018 AFECTAT                                     | 0,00       | 0,00            | 0,00              | 0,                |
| <ul> <li>M2RL000913 M2/ESTADES FPI CONVOCATION</li> </ul>                                                                                                    | 75                            | **** 2 COMDDA BENS CODDENTS I SEDUEIS                            | 48 019 89  | 600.00          | 580 868 12        | 578 068           |
| <ul> <li>M2RL001052 M2/ESTADES FPI CONVOCA</li> <li>M2RL741803 MIN/ PROG FORM PERS INVE</li> </ul>                                                                                                    |                               |                                                                  | 40.010,00  | 000,00          | 300.000,12        | 570.000,          |
| B M2RLZDA008 MIN/ EUROCIENCIA                                                                                                    |                               | *** 20 LLOGUERS                                                  | 36.256,33  | 0,00            | 477.769,48        | 477.769,          |
| <ul> <li>M2RN000585 M2/EUC2013-50931 ALBERC</li> <li>PARL000595 PA/SUBVENCTO LERU</li> </ul>                                                                                                    | Ē                             | ** 202 LLOGUER EDIFICIS I ALTRES CONS                            | 112.257,29 | 0,00            | 477.152,18        | 477.152,          |
| <ul> <li>Interesting provide the second second</li></ul> | 1                             | * 202000100 LLOGUER DE LOCALS                                    | 112.257,29 | 0,00            | 477.152,18        | 477.152,          |
|                                                                                                    |                               | C2018G CORRENT 2018 GENÈRIC                                      | 0,00       | 0,00            | 0,00              | 0,                |
|                                                                                                    |                               | C2019A CORRENT 2019 AFECTAT                                      | 36.627,81  | 0,00            | 0,00              | 0,                |
|                                                                                                    |                               | C2019G CORRENT 2019 GENERIC<br>P2018G POMANENT 2018 GENERIC      | 143.715,69 | 0,00            | 143.715,69        | 143.715,          |
|                                                                                                    |                               | K20100 KOMBRENT 2010 GENERIC                                     |            | 0,00            | 555.450,45        |                   |
|                                                                                                    | Ē                             | ** 203 LLOGUER MAQUIN.INSTAL.I UTILLA                            | 148.513,62 | 0,00            | 617,30            | 617,              |
|                                                                                                    | Ē                             | * 203000100 LLOGUER DE FOTOCOPIADORES                            | 148.513,62 | 0,00            | 617,30            | 617,              |
|                                                                                                    |                               | C2019G CORRENT 2019 GENÈRIC                                      | 143.344,21 | 0,00            | 617,30            | 617,              |
|                                                                                                    |                               | R2018G ROMANENT 2018 GENÈRIC                                     | 5.169,41   | 0,00            | 0,00              | 0,                |
|                                                                                                    |                               | *** 22 MATERIAL, SUBMINISTR. I ALTRES                            | 35.472,28  | 600,00          | 72.568,76         | 72.021,           |
| 4 F                                                                                                    | 4.1                           |                                                                  |            |                 |                   | 4 >               |

Un cop hem clicat sobre l'import total de la columna crèdit retingut, el sistema ens mostrarà tots els bloquejos de crèdit que s'ha practicat en aquest CeGe, que podrem identificar fàcilment atès que en la columna "classe de document comptable" apareix indicat amb les sigles "BC" i el número de document comptable comença per 1, tal i com es veu a la imatge.

Igualment, en el camp "Text" figura una breu indicació del motiu del bloqueig.

| ) 🔊 🗟 I 🔕 🔕 I 🗟 M M             | 1 \$1 \$2 \$2 \$2 \$1 \$7 \$7 \$1 \$2 \$2 \$2 \$2 \$2 \$2 \$2 \$2 \$2 \$2 \$2 \$2 \$2 |               |                 |            |                       |            |              |  |
|---------------------------------|---------------------------------------------------------------------------------------|---------------|-----------------|------------|-----------------------|------------|--------------|--|
| SAP                             |                                                                                       |               |                 |            |                       |            |              |  |
|                                 |                                                                                       |               |                 |            |                       |            |              |  |
| 3 4 7 6 6 7 . 2 .               |                                                                                       | eleccions     |                 |            |                       |            |              |  |
| Exercici Posició pressupostària | Text                                                                                  | Dat.doc.      | Data comptabil. | Imp.MECP   | Número de l'Expedient | DocPressup | Núm.document |  |
| 2019 D/689000500/R2011A/G00     | Reserva Crèdit Tècnic 2012                                                            | 29.01.2019    | 29.01.2019      | 127.615,89 | 2000002906            | 200008295  |              |  |
| 2019 D/687000300/C2019G/G00     | APORTACIÓ CRAG 2019                                                                   | 16.09.2019    | 16.09.2019      | 108.436,12 | 2000112779            | 200008720  |              |  |
| 2019 D/689000500/R2011A/G0      | RE CIEDLEO MESOS TECHICS OPIK                                                         | 29.01.2019    | 29.01.2019      | 79.516,68  | 2000002907            | 200008296  |              |  |
| 2019 D/687000300/C2019G/G0      | Resolució Gerent 3.06.19 bloquejos art 63.4 BED                                       | \$ 21.06.2019 | 21.06.2019      | 26.320,81  |                       | 100042036  |              |  |
| 2019 D/687000300/C2019G/G0      | Resolució Gerent 3.06.19 bloquejos art 63.4 BED                                       | x 12.09.2019  | 12.09.2019      | 26.320,81  |                       | 100042043  |              |  |
| 2019 D/687000300/C2019G/G0      | bloqueig Resolució 7/10/2019                                                          | 09.11.2019    | 09.11.2019      | 10.924,11  |                       | 100042108  |              |  |
| 2019 D/430000600/R2018A/G00     | Conv. estades Montcelmar 2019                                                         | 05.02.2019    | 05.02.2019      | 5.000,00   | 200001.000            |            |              |  |
| 2019 D/689000500/R2012A/G00     | R. Crèdit 6 mesos Tècnics OPIR                                                        | 29.01.2019    | 29.01.2019      | 1.194,17   | 2000002907            | 200008296  |              |  |
| 2019 D/226000100/C2019G/G00     | CONVENI MAGMA 2019                                                                    | 15.02.2019    | 15.02.2019      | 600,00     | 2000019705            | 200008427  |              |  |
| 2019 D/682000300/C2019G/G00     |                                                                                       | 12.09.2019    | 12.09.2019      | 26.320.81- |                       | 100042036  |              |  |

Manual d'usuari: Consulta de bloquejos de crèdit.

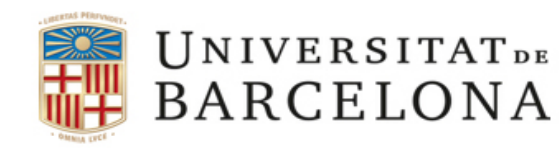

Gran Via de les Corts Catalanes, 585 08071 Barcelona Tel. 93 402 16 68 Fax 93 403 54 59 Correu electrònic: <u>gerencia@ub.edu</u>

Si cliquem sobre el número de bloqueig, per exemple, el 100042036, obtindrem més detall de la informació al qual fa referència.

| C Document Ir                                                          | actar Pa <u>s</u> sara                   | Detalls Entorn Sist                                                                         | tema Ajuda                                                                   |               |      |                 |          |             |   |
|------------------------------------------------------------------------|------------------------------------------|---------------------------------------------------------------------------------------------|------------------------------------------------------------------------------|---------------|------|-----------------|----------|-------------|---|
|                                                                        | litzar bloque                            | eig: Imatge resun                                                                           |                                                                              |               |      |                 |          |             |   |
| Num.document<br>Classe document<br>Societat<br>Text document<br>Moneda | BC Bl<br>UB Ur<br>Resolució Geren<br>EUR | Comptabil.<br>oqueig centralitzat<br>niversitat de Barcelona<br>t 3.06.19 bloquejos art 63. | Data document 21.06.<br>Data comptab. 21.06.<br>Moneda/Tp.canvi EUR<br>4 BEX | 2019          |      |                 |          |             |   |
| Posicions doc.                                                         | Import inicial                           | Text                                                                                        | Pos.pressup.                                                                 | Centre gestor | Fons | Programa press. | Compte m | Centre cost |   |
|                                                                        | 20.320,01                                |                                                                                             |                                                                              | 1022000000000 |      | RORIOZ          | 62330100 |             | • |
|                                                                        |                                          |                                                                                             |                                                                              |               |      |                 |          |             | - |
|                                                                        |                                          |                                                                                             |                                                                              |               |      |                 |          |             | - |
|                                                                        |                                          |                                                                                             |                                                                              |               |      |                 |          | 4           | * |

En aquest cas veiem que inicialment s'havia fet un bloqueig per import de 26.320,81.-euros, i actualment està a zero perquè s'ha desbloquejat.

Manual d'usuari: Consulta de bloquejos de crèdit.

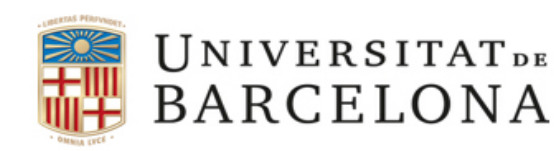

Gran Via de les Corts Catalanes, 585 08071 Barcelona Tel. 93 402 16 68 Fax 93 403 54 59 Correu electrònic: <u>gerencia@ub.edu</u>

### 3. COM CONSULTAR LES FACTURES PENDENT DE PAGAMENT QUE GENEREN BLOQUEJOS

Aquest procés implicarà realitzar <u>dos processos o consultes: factures completades i acceptades</u> <u>per l'usuari pendent d'associar-les a una obligació i (estat G) i factures registrades i digitalitzades</u> <u>que estan a la safata de l'usuari sense recollir (estat 0)</u>. En el primer cas, farem una primera consulta de totes les factures que estiguin pendents de la fase de Reconeixement d'obligacions "O".

#### 1ª consulta de les factures en estat G

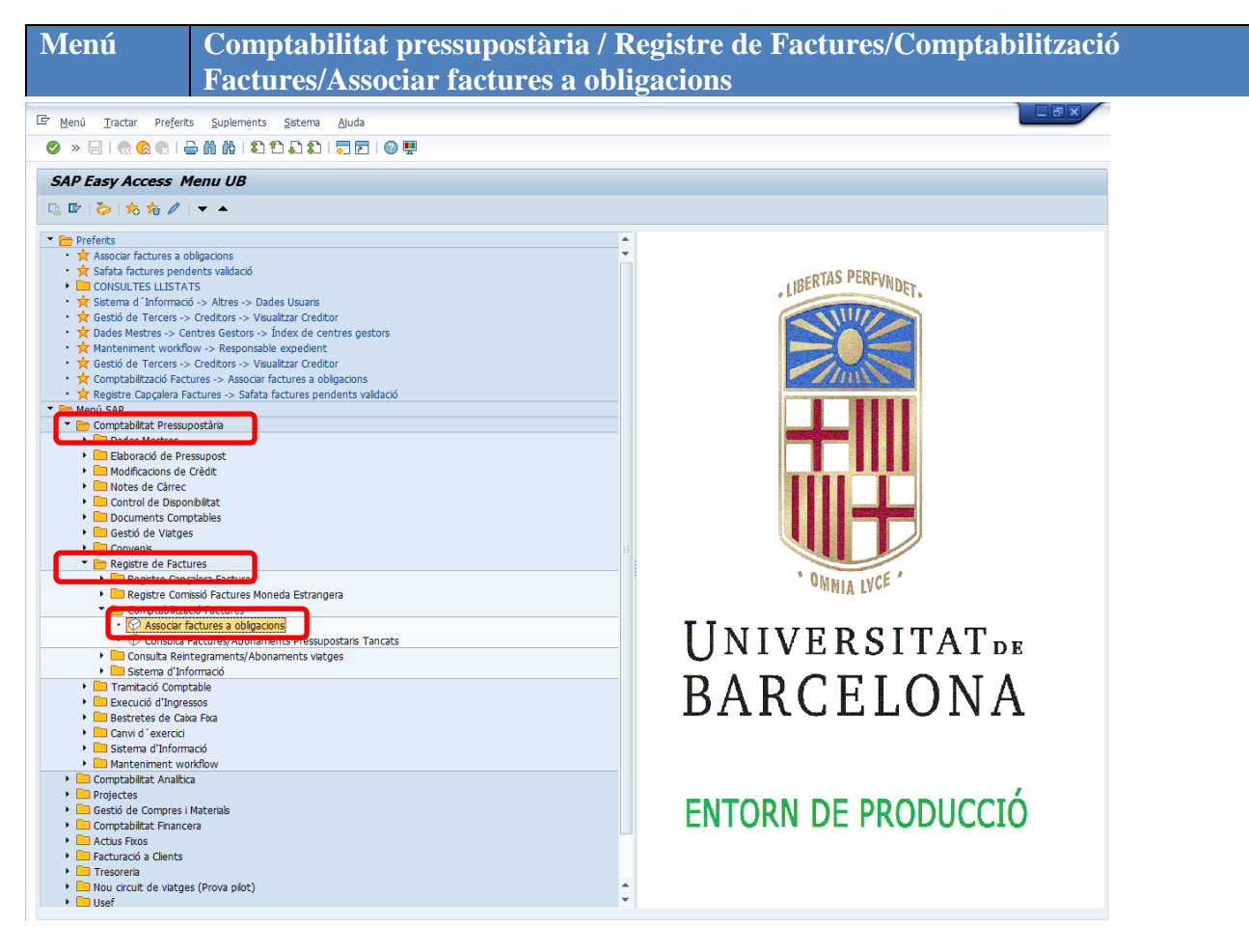

Un cop accedim a la pantalla d'Associar factures a obligacions", caldrà emplenar els següents camps:

| Nom del camp  | Descripció    | Oblig.       | Acció usuari                                                |
|---------------|---------------|--------------|-------------------------------------------------------------|
| Societat      | Societat      | $\checkmark$ | UB                                                          |
| Exercici      | Exercici      | <b>V</b>     | Format aaaa. En el nostre exemple, caldrà emplenar amb 2019 |
| Centre gestor | Centre gestor | $\checkmark$ | Emplenar amb el CeGe que es vol consultar                   |

Manual d'usuari: Consulta de bloquejos de crèdit.

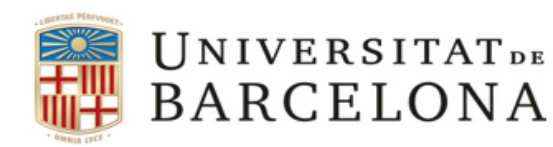

Gran Via de les Corts Catalanes, 585 08071 Barcelona Tel. 93 402 16 68 Fax 93 403 54 59 Correu electrònic: <u>gerencia@ub.edu</u>

Comentàvem a l'inici del manual, plana 3, l'existència de diferents consultes, en funció dels moments de bloqueig.

Posem com exemple que volguéssim esbrinar les factures pendents a l'exercici 2019.

a) Per factures pendents d'imputació anteriors o iguals a 2018, registrades fins el 31.01.2019.

En aquest cas, el procediment de consulta l'acotaríem de la següent manera:

|                                                                                                    | Obligació       |                                                     |  |
|----------------------------------------------------------------------------------------------------|-----------------|-----------------------------------------------------|--|
| rimatros da Calasciá                                                                                    |                 |                                                     |  |
|                                                                                                    |                 |                                                     |  |
| Societat<br>Exercici                                                                                    | UB<br>2014      | Fins 2018                                           |  |
| Referència                                                                                              |                 | Fins                                                |  |
| Creditor                                                                                                |                 | Fins                                                |  |
| Data de document                                                                                        |                 | Fins                                                |  |
| Data de Conformitat de Factura                                                                          |                 | Fins                                                |  |
| Text activitat de la factura                                                                            |                 |                                                     |  |
| Factures amb línies generades                                                                           |                 |                                                     |  |
|                                                                                                    |                 |                                                     |  |
| Dadas Pressunostàris                                                                                    |                 |                                                     |  |
|                                                                                                    |                 |                                                     |  |
| Contro gostor                                                                                           | 110020000008000 |                                                     |  |
| Centre gestor                                                                                           | 1002000008000   | Einc                                                |  |
| Centre gestor<br>Posició pressupostària                                                                 | 1002000008000   | Fins                                                |  |
| Centre gestor<br>Posició pressupostària<br>Fons<br>Data d'entrada de factura                            |                 | Fins<br>Fins                                        |  |
| Centre gestor<br>Posició pressupostària<br>Fons<br>Data d'entrada de factura                            | 01.01.2014      | Fins           Fins           Fins           Sins   |  |
| Centre gestor<br>Posició pressupostària<br>Fons<br>Data d'entrada de factura                            | 01.01.2014      | Fins         Fins           Fins         31.01.2019 |  |
| Centre gestor<br>Posició pressupostària<br>Fons<br>Data d'entrada de factura<br>entificador de Registre | 01.01.2014      | Fins Fins Fins 31.01.2019                           |  |

Emplenarem el camp "**Societat**", amb "UB" i el camp "**Exercici**", posarem 2014 fins 2018, atès que ens interessa conèixer aquelles factures pendents d'imputació anteriors o iguals a l'exercici 2018.

Igualment, caldrà indicar el "**Centre Gestor**" així com el camp "**Data d'entrada de factura**", a on indicarem les dates següents: "01.01.2014" fins "31.01.2019" per acotar les factures fins el dia 31 de gener de l'actual exercici.

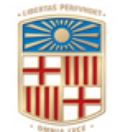

### UNIVERSITAT DE BARCELONA

Gerència

Gran Via de les Corts Catalanes, 585 08071 Barcelona Tel. 93 402 16 68 Fax 93 403 54 59 Correu electrònic: <u>gerencia@ub.edu</u>

b) Per factures anteriors o igual a 2018 pendents d'imputació registrades entre 01.02.2019 i 30.06.2019.

| ) » 🗄 I 🗟 🚱 🔛 I 📛 🕅                                                                                                    |               | 📮 🔁   🕜 🖳                                                             |         |  |
|----------------------------------------------------------------------------------------------------|---------------|-----------------------------------------------------------------------|---------|--|
| Gen Reconeivement d'                                                                                                    | Obligació     |                                                                       |         |  |
| -                                                                                                    | obligacio     |                                                                       |         |  |
| è 🔁                                                                                                    |               |                                                                       |         |  |
| aràmetres de Selecció                                                                                                    |               |                                                                       |         |  |
|                                                                                                    |               |                                                                       |         |  |
| Societat                                                                                                    | UB            |                                                                       |         |  |
| Exercici                                                                                                    | 2014          | Fins 2018                                                             | <b></b> |  |
| Referència                                                                                                    |               | Fins                                                                  |         |  |
| Creditor                                                                                                    |               | Fins                                                                  |         |  |
| Data de document                                                                                                    |               | Fins                                                                  |         |  |
| Data de Conformitat de Factura                                                                                                    |               | Fins                                                                  |         |  |
| Text activitat de la factura                                                                                                    |               |                                                                       |         |  |
|                                                                                                    |               |                                                                       |         |  |
| Factures amb línies generades                                                                                                    |               |                                                                       |         |  |
| Factures amb línies generades     Dades Pressupostàris                                                                                                    |               |                                                                       |         |  |
| Dades Pressupostàris Centre gestor                                                                                                    | 1002000008000 | 7                                                                     |         |  |
| Dades Pressupostàris Centre gestor Posició pressupostària                                                                                                    | 1002000008000 | Fins                                                                  |         |  |
| Dades Pressupostàris     Centre gestor     Posició pressupostària     Eons                                                                                                    |               | Fins                                                                  |         |  |
| Dades Pressupostàris     Centre gestor     Posició pressupostària     Eone     Data d'entrada de factura                                                                                               | 1002000008000 | Fins<br>Fins<br>Fins 30.06.201                                        |         |  |
| Pactures amb línies generades     Dades Pressupostàris     Centre gestor     Posició pressupostària     Eonc     Data d'entrada de factura                                                             | 01.02.2019    | Fins<br>Fins<br>Fins<br>30.06.201                                     |         |  |
| Dades Pressupostàris Centre gestor Posició pressupostària Fons Data d'entrada de factura                                                                                                    | 01.02.2019    | Fins<br>Fins<br>Fins 30.06.201                                        |         |  |
| Pactures amb línies generades     Dades Pressupostàris     Centre gestor     Posició pressupostària     Eone     Data d'entrada de factura entificador de Registre                                     | 01.02.2019    | Fins 50.06.201                                                        |         |  |
| Pactures amb línies generades     Dades Pressupostàris     Centre gestor     Posició pressupostària     Fons     Data d'entrada de factura     lentificador de Registre     ID Registre                | 01.02.2019    | Fins<br>Fins<br>Fins 30.06.201<br>Fins                                |         |  |
| Pactures amb línies generades     Dades Pressupostàris     Centre gestor     Posició pressupostària     Fons     Data d'entrada de factura     lentificador de Registre     ID Registre     Timestamp  | 01.02.2019    | Fins<br>Fins<br>Fins<br>Fins<br>Fins<br>Fins<br>Fins                  |         |  |
| Pactures amb línies generades     Pades Pressupostàris     Centre gestor     Posició pressupostària     Eonc     Data d'entrada de factura  entificador de Registre ID Registre Timestamp eFact Status |               | Fins S<br>Fins S<br>Fins S<br>Fins Fins Fins Fins Fins Fins Fins Fins |         |  |

Emplenarem el camp "**Societat**", amb "UB" i el camp "**Exercici**", posarem 2014 fins 2018, atès que ens interessa conèixer aquelles factures pendents d'imputació anteriors o iguals a l'exercici 2018.

Igualment, caldrà indicar el "**Centre Gestor**" així com el camp "**Data d'entrada de factura**", a on indicarem les dates següents: "01.01.2014" fins "30.06.2019" per acotar les factures fins el dia 30 de juny de l'actual exercici.

Manual d'usuari: Consulta de bloquejos de crèdit.

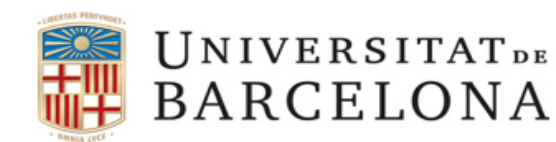

Gran Via de les Corts Catalanes, 585 08071 Barcelona Tel. 93 402 16 68 Fax 93 403 54 59 Correu electrònic: <u>gerencia@ub.edu</u>

c) Per factures de l'exercici corrent, és a dir, 2019 i pendents d'imputació, registrades entre 01.01.2019 i 30.06.2019.

| 년 <u>P</u> rograma <u>T</u> ractar Pa <u>s</u> sar a <u>S</u> i                                                                                                    | stema <u>A</u> juda |                                         |  |
|----------------------------------------------------------------------------------------------------|---------------------|-----------------------------------------|--|
| 🖉 » 🔚 I 🗟 🚷 😡 I 🖴 🕅 🕅                                                                                                    | 1999991             | 2   🛛 🖳                                 |  |
| Gen. Reconeixement d'Ol                                                                                                    | bligació            |                                         |  |
| 🚱 🔁                                                                                                    |                     |                                         |  |
| Paràmetres de Selecció                                                                                                    |                     |                                         |  |
| Societat<br>Exercici<br>Referència<br>Creditor<br>Data de document<br>Data de Conformitat de Factura<br>Text activitat de la factura<br>Factures amb línies generades | UB<br>2019          | Fins Fins Fins Fins Fins Fins Fins Fins |  |
| Dades Pressupostàris                                                                                                    |                     | _                                       |  |
| Centre gestor                                                                                                    | 1002000008000       |                                         |  |
| Posició pressupostària                                                                                                    |                     | Fins                                    |  |
| Fons                                                                                                    |                     | Fins                                    |  |
| Data d'entrada de factura                                                                                                    | 01.01.2019          | Fins 30.06.2019                         |  |
|                                                                                                    |                     |                                         |  |
| Identificador de Registre                                                                                                    |                     |                                         |  |
| ID Registre                                                                                                    |                     | Fins                                    |  |
| Timestamp                                                                                                    |                     | Fins                                    |  |
| eFact Status                                                                                                    |                     | Fins                                    |  |

En aquest cas, caldrà emplenar, igualment, el camp "**Societat**", amb "UB" i el camp "**Exercici**", però només ens interessa l'actual, és a dir, 2019, perquè volem saber aquelles factures pendents d'imputació entre gener i juny de 2019.

Caldrà indicar el "**Centre Gestor**" així com el camp "**Data d'entrada de factura**", a on indicarem les dates següents: "01.01.2019" fins "30.06.2019" per acotar les factures fins el 30 de juny, és a dir, factures més de 3 mesos d'antiguitat i no imputades a 30 de setembre de 2019 de l'exercici corrent.

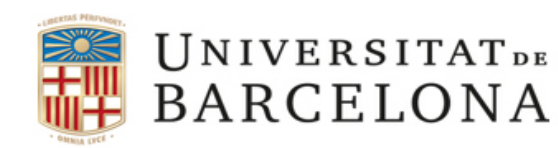

Gran Via de les Corts Catalanes, 585 08071 Barcelona Tel. 93 402 16 68 Fax 93 403 54 59 Correu electrònic: <u>gerencia@ub.edu</u>

En qualsevol dels tres casos, caldrà continuar clicant sobre el rellotge Der tal d'actualitzar la pantalla d'informació. El SAP ens proporcionarà un llistat d'aquelles factures pendents de tramitar amb la data del document. En aquí podrem veure aquelles amb més de tres mesos d'antiguitat pendents d'imputació.

| 도 Sistema Ajuda                                                                                                    |                    |                                     |                           |  |  |  |  |  |  |
|----------------------------------------------------------------------------------------------------|--------------------|-------------------------------------|---------------------------|--|--|--|--|--|--|
| $\blacksquare \otimes [ \exists \exists \exists \uparrow \uparrow \uparrow \uparrow \uparrow \uparrow \uparrow \uparrow \uparrow \uparrow \uparrow \uparrow \uparrow \uparrow \uparrow \uparrow$ |                    |                                     |                           |  |  |  |  |  |  |
| Gen. Reconeixement d'Obligació                                                                                                    |                    |                                     |                           |  |  |  |  |  |  |
|                                                                                                    |                    |                                     |                           |  |  |  |  |  |  |
| () Estat UB Factura No Reconeguda                                                                                                    | . 📔 主 🤂 🗄 🍕        | े Crear O preliminar । 🗋 Crear O pr | eliminar (amb doc.pptari) |  |  |  |  |  |  |
| Capçalera fact.                                                                                                    | Est Tyt cans dos   | DocComp Núm doc Data en Element     | Ce gestor User Name Rosi  |  |  |  |  |  |  |
| 2 FV19_005 30.05.2 50002 345,82 F FUNDACIO PARC CIEN                                                                                                    | G SORIANO GAS NAT  | 400314 31.05.2                      | 100200000 ABAST           |  |  |  |  |  |  |
| 2 FV19_008 20.09.2 50002 19,09 F                                                                                                    | G PONS RESIDUS OC  | 400284 25.09.2                      | 100200000 ABAST           |  |  |  |  |  |  |
| 2 PV19_008 20.09.2 50002 484,83 P                                                                                                    | G IBOB LLOM JULIUL | 400284 27.09.2                      | 100200000 ABAST           |  |  |  |  |  |  |
|                                                                                                    |                    |                                     |                           |  |  |  |  |  |  |
|                                                                                                    |                    |                                     |                           |  |  |  |  |  |  |
|                                                                                                    |                    |                                     |                           |  |  |  |  |  |  |
|                                                                                                    |                    |                                     |                           |  |  |  |  |  |  |
|                                                                                                    |                    |                                     | 4   F                     |  |  |  |  |  |  |

Manual d'usuari: Consulta de bloquejos de crèdit.

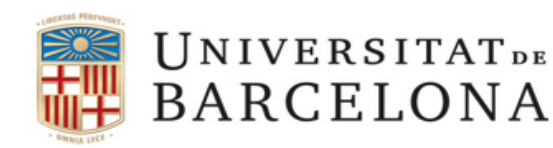

Gran Via de les Corts Catalanes, 585 08071 Barcelona Tel. 93 402 16 68 Fax 93 403 54 59 Correu electrònic: <u>gerencia@ub.edu</u>

Un cop hem realitzat la primera consulta, procedim a esbrinar aquelles factures pendents de validar.

#### 2ª consulta de les factures en estat 0

MenúComptabilitat pressupostària / Registre de Factures/Registre Capçalera<br/>Factures/Safata factures pendents de validació

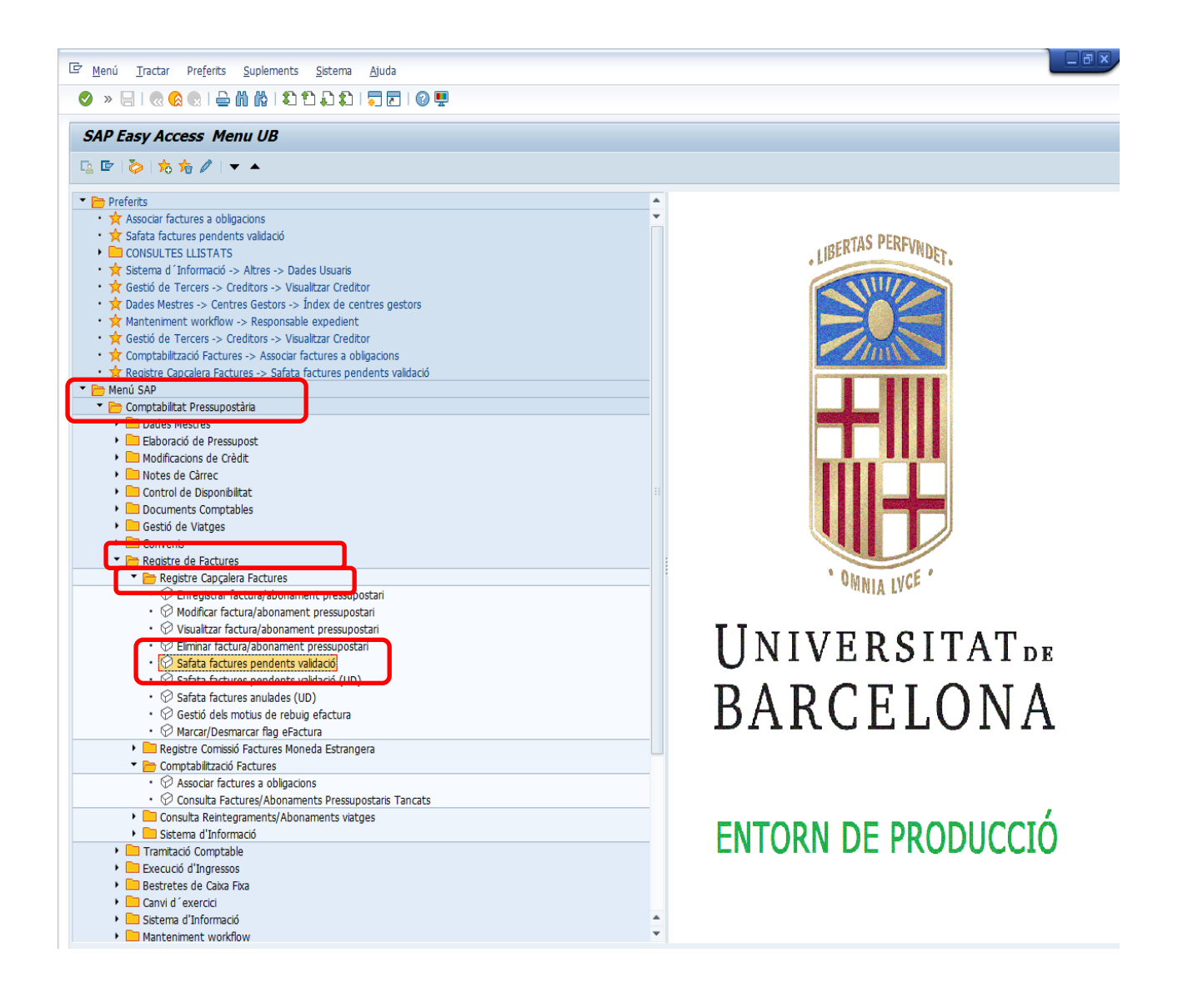

Per tal de fer les consultes de les factures pendents de validació caldrà repetir els processos dels apartats a, b i c explicats anteriorment.

Manual d'usuari: Consulta de bloquejos de crèdit.